# Online Travel Registry Instructions Faculty Leader - Step 2: Group Pre-Departure Logistics Travel Documentation

Go to https://calbaptist.terradotta.com/

### Select Faculty & Staff

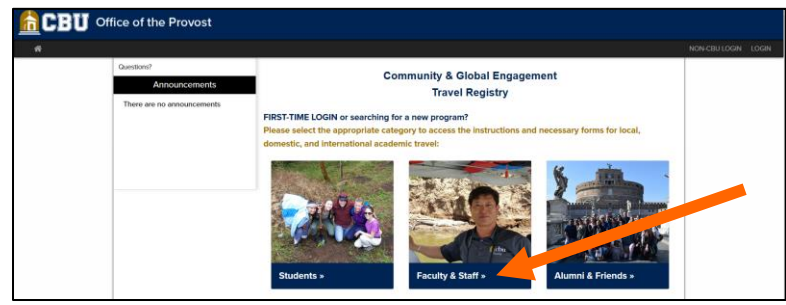

Select Domestic Academic Group Travel

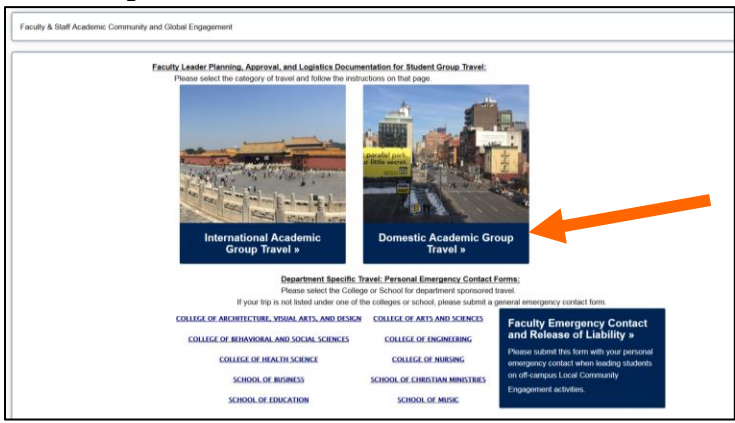

Select the Domestic Group Pre-Departure Logistics link

| Domeslic Academic Group Travel                                                                                                    |  |
|----------------------------------------------------------------------------------------------------|--|
| Faculty Leader Travel Documents  • The Domestic Group Pre-Departure Logistics Documentation is to be submitted a month before your team departs Riverside. This information will help with the setup for your pre-departure participant forms (Step 3) which are required for all participants.  Domestic Group Pre-Departure Logistics |  |

Select I have a CBU username and password and click Submit

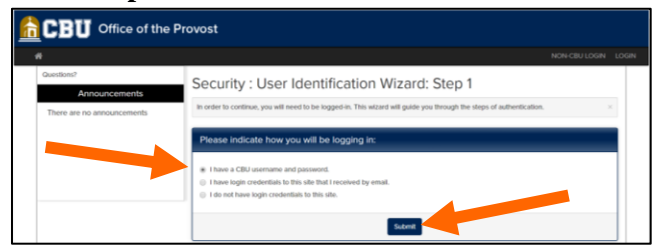

Enter your CBU Username and Password and click Sign In

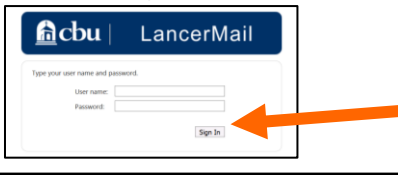

## **\*\*IMPORTANT LOGIN INFORMATION\*\***

After the initial login, please DO NOT USE THE METHOD ABOVE FOR RETURNING TO THE SYSTEM in order to complete and submit your forms. Please go to <u>https://calbaptist.terradotta.com/</u> and log in using the **CBU LOGIN** button near the bottom of

https://calbaptist.terradotta.com/ and log in using the **CBULOGIN** button near the bottom of the page. Logging in using the method described in this instruction sheet multiple times will start multiple forms for the same travel experience.

Please DO NOT start a new form each time you log in for the same program.

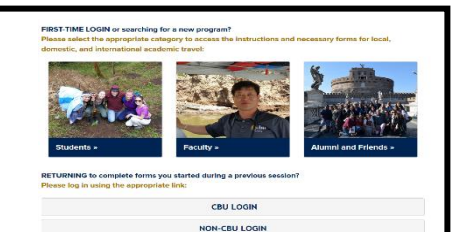

## Select your the Semester and Year for your academic travel experience and Apply

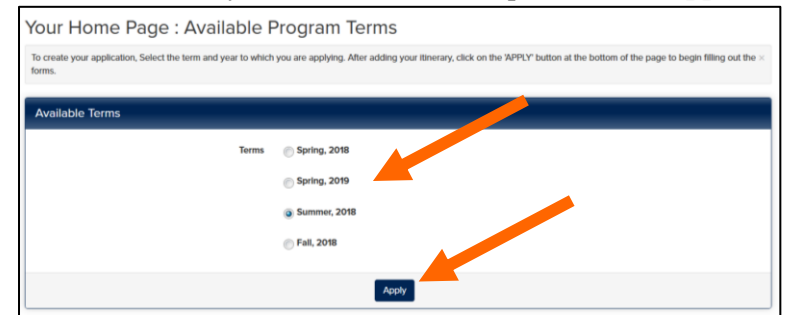

#### Click on the blue link to access the logistics forms

| Progra                                                   | am Application Page (Pre-Dec                                                                                                   | cision)                                                                                                    |                                                                                              |
|----------------------------------------------------------|----------------------------------------------------------------------------------------------------|----------------------------------------------------------------------------------------------------|----------------------------------------------------------------------------------------------|
| This page s<br>column are                                | shows required elements of your application in this phase of the required for your application to be considered complete. Plea | te application process. Unless otherwise indicated, you should assume that<br>ase click the SUBMIT FORMS button when all required items in this section h                                   | all elements of the right-hand<br>have been submitted.                                       |
|                                                          |                                                                                                    | - Submit Forms -                                                                                                    |                                                                                              |
|                                                          |                                                                                                    |                                                                                                    |                                                                                              |
| Aura Do                                                  | onaldson                                                                                                    | Forms                                                                                                    |                                                                                              |
| Aura Do                                                  | onaldson<br>Domestic Group Travel: Leader Forms                                                                                | Forms<br>Click the link(s) below to view and complete the follow                                                                                                    | wing online form(s). You may begin                                                           |
| Aura Do<br>Program:<br>Term/Year:                        | onnldison<br>Domestic Group Travel: Leader Forms<br>Fail, 2019                                                                 | Forms<br>Click the linkly below to view and complete the follow<br>a form and save it for later completion, but note that,<br>the form to be board as complete and ready for rend           | wing online form(s). You may begin<br>you must click SUBMIT in order for<br>tow.             |
| Aura Do<br>Program:<br>Term/Year:<br>Deadline:           | onaldson<br>Domestic Group Travel: Leader Forms<br>Fail, 2019<br>0.01002010                                                    | Forms<br>Cick the timely below to view and complete the follow<br>a form and save it for later completion, but note that<br>the form to be logged as complete and ready for real<br>Title   | wing online form(s). You may begin<br>you must click SUBMIT in order for<br>tew.             |
| Aura Do<br>Program:<br>Term/Year:<br>Deadline:<br>Dates: | onalidison<br>Domestic Group Travel: Leader Forms<br>Fait, 2019<br>03/02/019<br>TRA                                            | Forms<br>Citics the linking before to view and complete the follow<br>a form and away: If to later completion, but note that<br>the form to be logged as complete and ready for note<br>The | wing online formés). You may begin<br>you must click SUBMIT in order for<br>tew.<br>Received |

\*\*Disregard the Deadline. We have many groups traveling throughout the year and this Deadline may or may not be accurate depending on your group travel dates \*\*

Complete the form. You may enter information on this form and use the **Save** button to save your information until you are ready to submit it. **Your form is not considered complete and cannot be reviewed until you click the "Submit" button to submit your responses.** 

| Nease carefully review all fields before s                                                                                         | britting your form. You may also save this form and submit it at a later time. Demember that it will not be considered complete until you |
|----------------------------------------------------------------------------------------------------|----------------------------------------------------------------------------------------------------|
| ave clicked the SUBMIT button.                                                                                                    | онныну уош тогле, той нау изаа заме и на топн ини зайлик к и киет илте, кептельот или к ми ток ие соплачески сощнесе или уой              |
|                                                                                                    |                                                                                                    |
| Domestic Academic Group Tra                                                                                                    | vel Leader Forms                                                                                                    |
| Applicant Name:                                                                                                    | Aura Donaldson                                                                                                    |
| Program:                                                                                                    | Domestic Group Travel: Leader Forms                                                                                                    |
| Term of Travel:                                                                                                    | Fall, 2019                                                                                                    |
| WARNING: Please remember to save                                                                                                   | your responses frequently, as your session will time out after 50 minutes.                                                                |
| WARNING: Please remember to save Domestic Academic Group Tr                                                                        | your responses frequently, as your session will time out after 50 minutes.                                                                |
| WARNING: Please remember to save                                                                                                   | your responses frequently, as your session will time out after 59 minutes.                                                                |
| WARNO Prose remember to save<br>Domestic Academic Group Tre<br>(*) Indicates the question is required.                             | vour responses frequently, as your session will time out after 59 minutes.                                                                |
| WARNER: Please remember to save     Domestic Academic Group Trr     (') indicates the question is required.     Activity Name: (') | vour responses frequently, as your session will time out after 50 minutes.<br>wel Leader Forms:                                           |
| WARNER: Please remember to save<br>Domestic Academic Group Trr<br>() Indicates the question is required.<br>3. Activity Name: ()   | your responses frequently, as your session will time out after 50 minutes.                                                                |

| 26. Syllabus: (*)<br>The syllabus for<br>use the Yellow F | )<br>each course with a<br>Folder icon in the te | Community an<br>at box below to | d Global Eng<br>upload a co | agement cor<br>py of the sylla | nponent mu<br>abus for eac | st commun<br>h course st | icate how<br>udents ca | v the acade<br>an take in c | mic travel f | fulfills speci<br>with this fie | fic course<br>Id experie | goals and nce. | objectives. Ple | ase    |
|-----------------------------------------------------------|--------------------------------------------------|---------------------------------|-----------------------------|--------------------------------|----------------------------|--------------------------|------------------------|-----------------------------|--------------|---------------------------------|--------------------------|----------------|-----------------|--------|
| Font - Size                                               | e • Format • 4                                   | 6 P 🖥 🖬                         |                             | o Source 🕻                     | 1 🗷 🖬                      |                          |                        |                             |              |                                 |                          |                |                 |        |
| B <i>I</i> <u>U</u>                                       | <u>-</u> S X <sub>1</sub> X <sup>1</sup> □       | C = =                           |                             | 8 H 9                          | 9 N-                       | <b>⊡</b> - = (           | à                      |                             |              |                                 |                          |                |                 |        |
|                                                           |                                                  |                                 |                             |                                |                            |                          |                        |                             |              |                                 |                          |                |                 |        |
|                                                           |                                                  |                                 |                             |                                |                            |                          |                        |                             |              |                                 |                          |                |                 |        |
|                                                           |                                                  |                                 |                             |                                |                            |                          |                        |                             |              |                                 |                          |                |                 |        |
|                                                           |                                                  |                                 |                             |                                |                            |                          |                        |                             |              |                                 |                          |                |                 |        |
|                                                           |                                                  |                                 |                             |                                |                            |                          |                        |                             |              |                                 |                          |                |                 |        |
|                                                           |                                                  |                                 |                             |                                |                            |                          |                        |                             |              |                                 |                          |                |                 |        |
|                                                           |                                                  |                                 |                             |                                |                            |                          |                        |                             |              |                                 |                          |                |                 | 4      |
|                                                           |                                                  |                                 |                             |                                |                            |                          |                        |                             |              |                                 |                          |                |                 |        |
| IMPORTANT REF                                             | MINDER: You may e                                | enter Information               | n on this form              | n and use the                  | Save butto                 | n to save y              | our Inform             | nation until                | you are rea  | ady to subr                     | nit it. Pleas            | e rememb       | er that your fo | orm is |